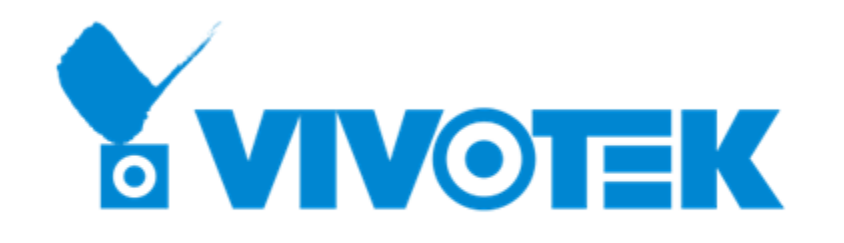

## License Generation Guide – for Physical Machine

PM: Calvin / Date: 2021.03

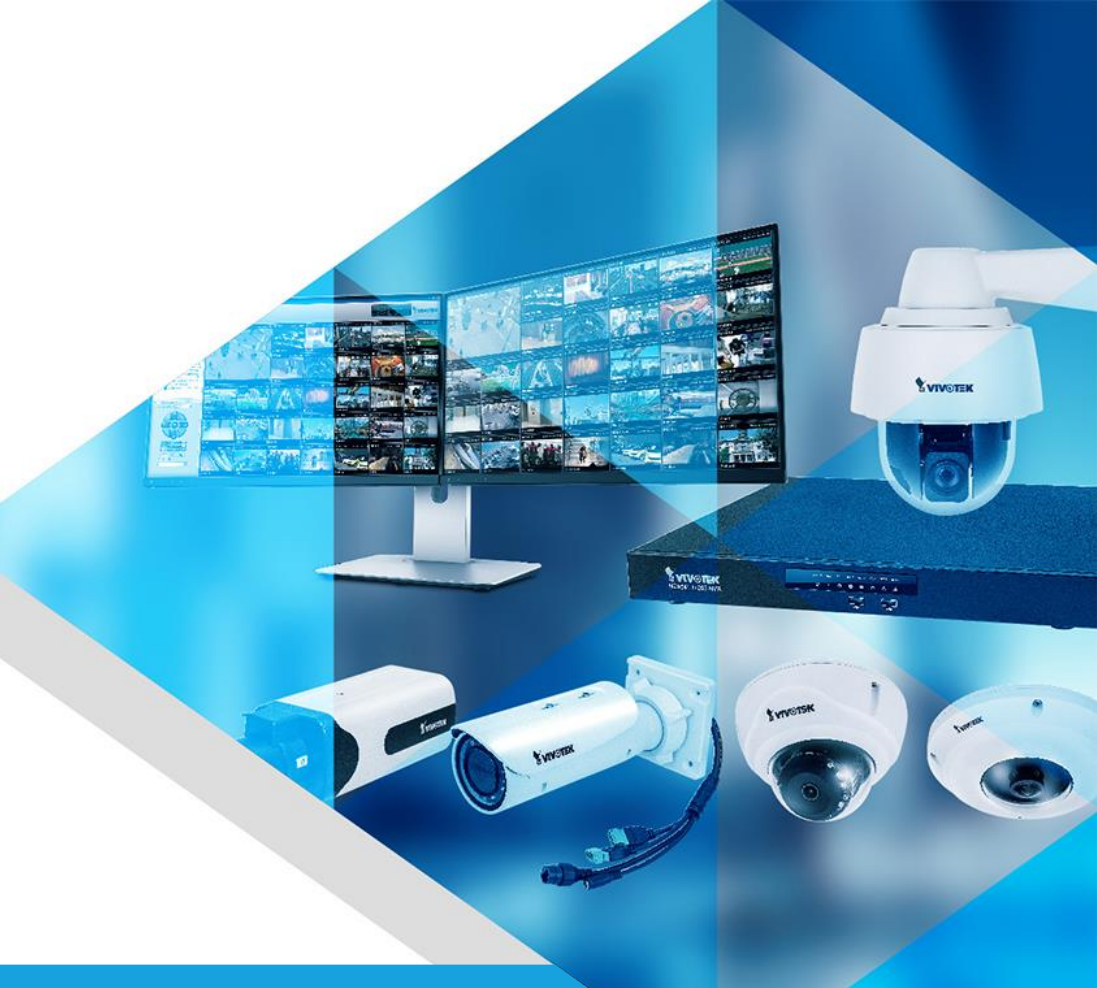

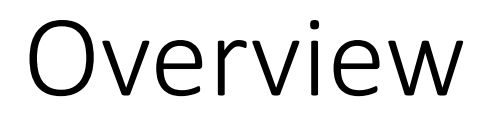

- 1. How to Generate a New Camera License for VAST2 Server?
- 2. How to Upgrade Existing Camera License for VAST2 Server?

## How to Generate a New Camera License for VAST2 Server ?

Step 1: Export License Request File (.req) from VAST2 software

Step 2: Upgrade License File on VAST License Management Website

Step 3: Import Modified License File (.lic) back to VAST2 software

Step 1: Export License Request File (.req) from VAST2 software

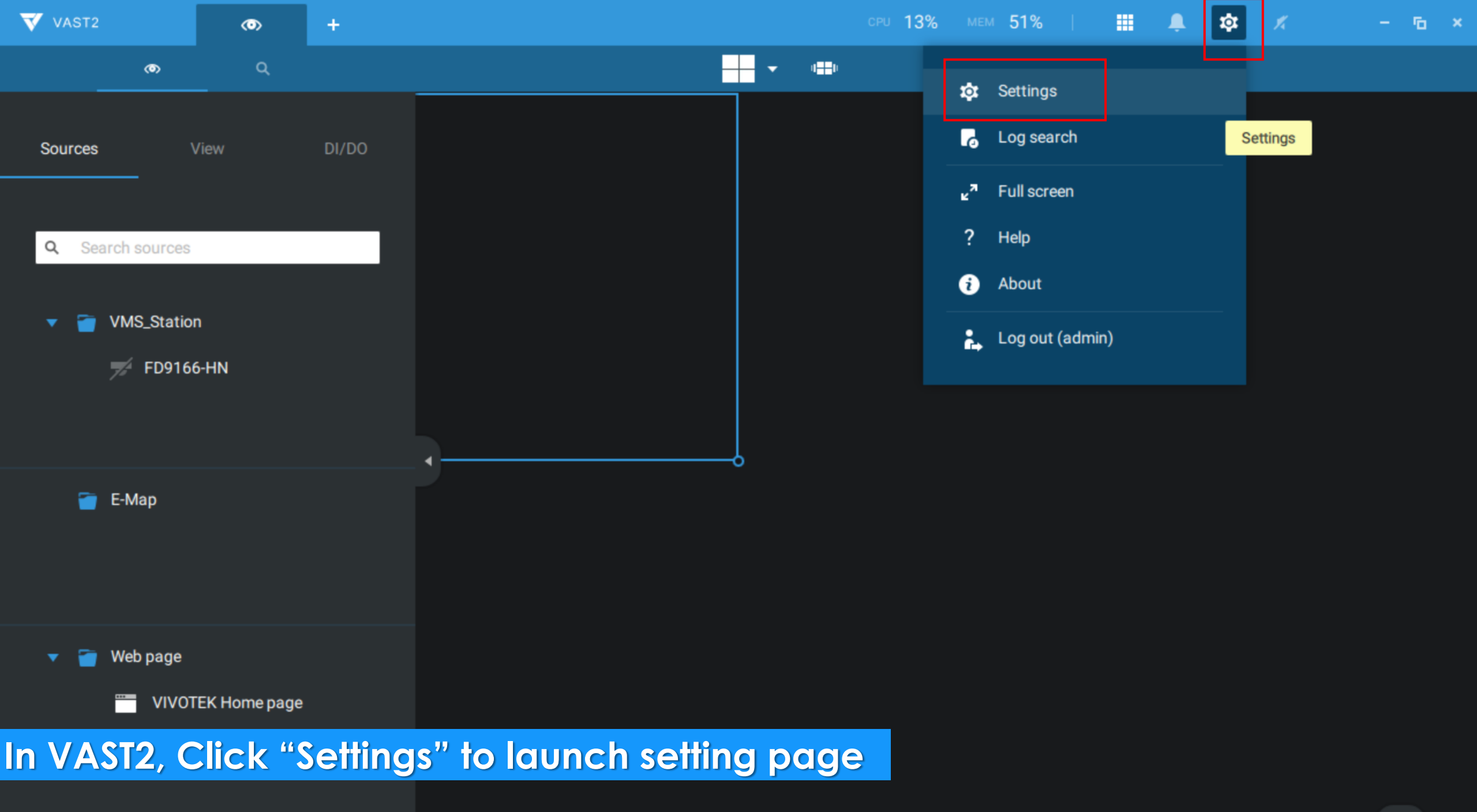

 $\langle \bullet \rangle$ 

1

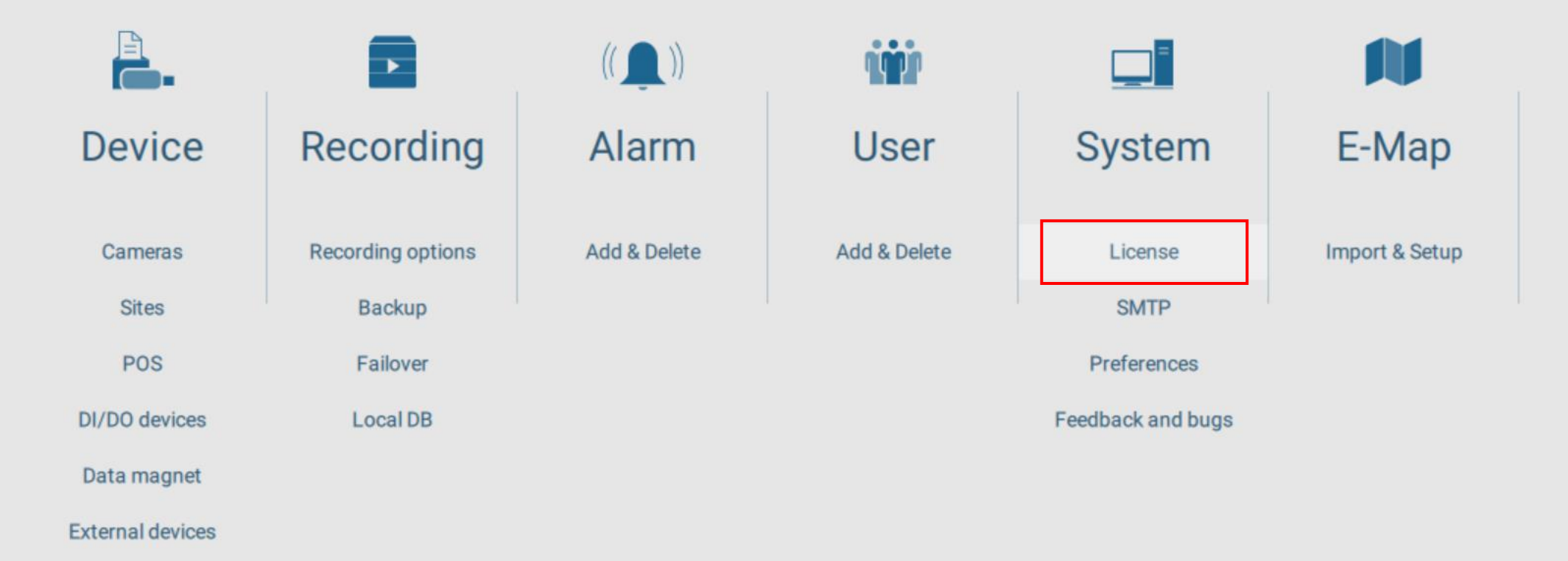

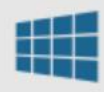

Matrix

Click "License"

v2.10.0.8100 (64-bit)

| VAST2               | $\odot$ | \$  | +                               | CPU 46% MEM 48%   🏭 🌲 🕸 🗶 一 🖬                                                                                                    |
|---------------------|---------|-----|---------------------------------|----------------------------------------------------------------------------------------------------|
| 🔊 Settings          |         |     |                                 | System management                                                                                                    |
| <b>i</b><br>License |         |     |                                 |                                                                                                    |
| мтр<br>∳↓∳          |         |     |                                 | Export license       Import license         Import MAC license         Export license and update it in the online license management system |
| Preferences         |         | St  | Site name                       | # VIVOTEK camer # Onvif cameras Purchase Advance                                                                                            |
| Feedback and bugs   |         |     | VMS_Station                     | 1 0 <u>Purchased pa</u>                                                                                                    |
|                     |         |     | Total (MAC license<br>excluded) | 1 (Free:32) 0 0                                                                                                    |
| lick "Expor         | t licen | se" |                                 |                                                                                                    |

| 🤹 Settings      |                 |                              | System mana       | gement          |           | >              |
|-----------------|-----------------|------------------------------|-------------------|-----------------|-----------|----------------|
|                 | Select sites to | export                       |                   |                 |           |                |
| ()              | Sta             | Site name                    | # VIVOTEK cameras | # Onvif cameras | Purchased | Advance P      |
|                 |                 | VMS_Station                  | 1                 | 0               | 0         | Purchased pack |
| SMTP            |                 |                              |                   |                 |           |                |
| ∱↓}             |                 |                              |                   |                 |           |                |
| Preferences     |                 |                              |                   |                 |           |                |
|                 |                 |                              |                   |                 |           | -              |
| Feedback and bu |                 | Total (MAC license excluded) | 1 (Free:32)       | 0               | 0         |                |
|                 |                 |                              |                   |                 | Expo      | rt Cancel      |
| Select the      | station, t      | hen click <u>"Ex</u>         | port"             | 32)             | ) 0       |                |

+

 $\odot$ 

að Settings |

#### System management

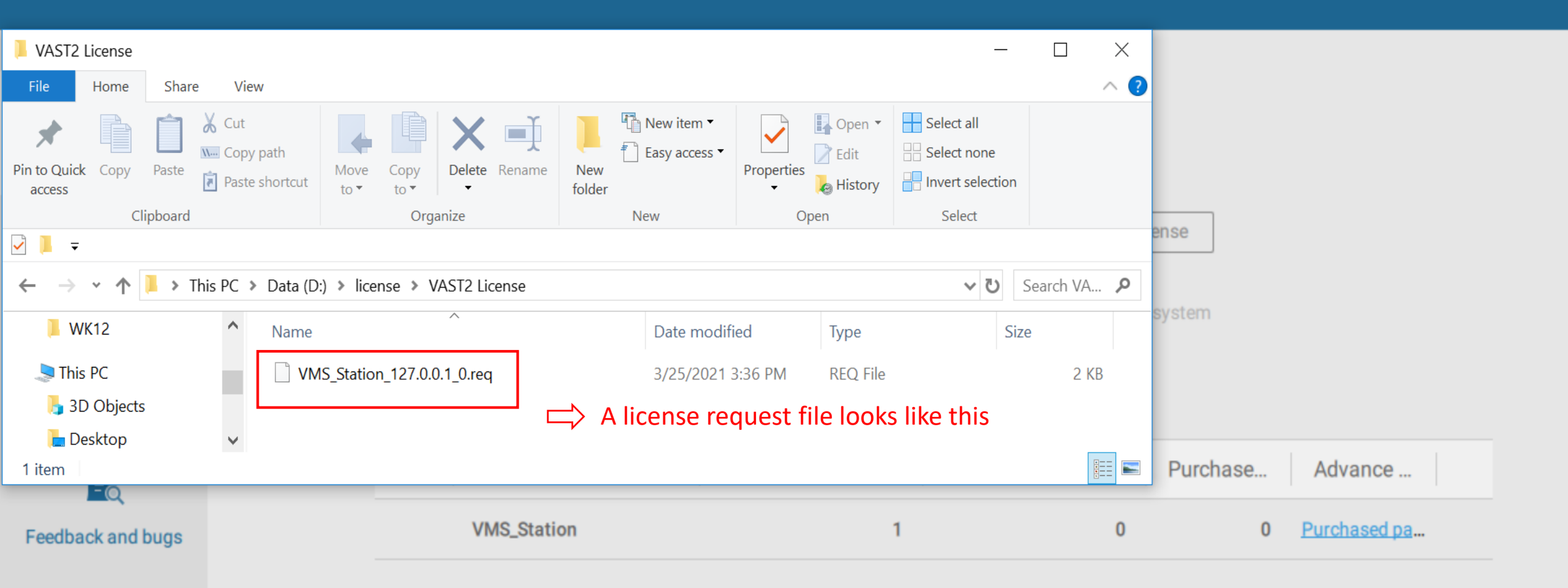

0

0

Step 2: Upgrade License File on VAST License Management Website

#### License website link:

https://licensewebsite.vivotek.com/

| User Name   |         |
|-------------|---------|
| Password    |         |
| Remember Me |         |
|             | Sign In |
|             | Sign In |

Log in to your license website distributor account

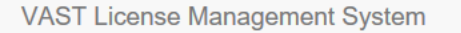

| Dashboard   |   |             |                               |                          |           |     |                              |                             |     |                       |                      |                 |            |                           |                   |             |
|-------------|---|-------------|-------------------------------|--------------------------|-----------|-----|------------------------------|-----------------------------|-----|-----------------------|----------------------|-----------------|------------|---------------------------|-------------------|-------------|
| \$ PO       | < | Proje       | ect                           |                          |           |     |                              |                             |     |                       |                      |                 |            |                           |                   |             |
| Distributor | < |             |                               |                          |           |     |                              |                             |     |                       |                      |                 |            |                           |                   |             |
| NVR         | < |             | Camera License                | 15 / 16<br>Ch            |           | Ť   | FULL package                 | 8 / 8<br>Ch                 | ü   | Transporta<br>package | ation 8              | 3/8             | <b>ii</b>  | Failover<br>package       |                   | 8 / 8<br>Ch |
| Package     | < |             |                               |                          | -10       |     |                              |                             |     |                       |                      | 1               |            |                           | (A                |             |
| Q Search    |   |             |                               | (Available / Total Chann | el)       |     |                              | (Available / Total Channel) |     |                       | (Available / Total C | nannei)         |            |                           | (Available / Tota | ai Channel) |
| Document    |   | ŭ           | Transportation<br>(MobileNVR) | 8 / 8<br>Ch              |           | ü   | Data Magnet<br>package       | 8 / 8<br>Ch                 | ü   | TCP packa             | age 8                | 3/8<br>Ch       | <b>i</b> r | Failover (CMS)<br>package |                   | 8 / 8<br>Ch |
|             |   |             | package                       | (Available / Total Chann | el)       |     |                              | (Available / Total Channel) |     |                       | (Available / Total C | Shannel)        |            |                           | (Available / Tota | al Channel) |
|             |   |             |                               |                          |           | Ü   | Transaction<br>Package (POS) | 8 / 8<br>Ch                 |     |                       |                      |                 |            |                           |                   |             |
|             |   |             |                               |                          |           |     |                              | (Available / Total Channel) |     |                       |                      |                 |            |                           |                   |             |
|             |   | calvin_test |                               |                          |           |     |                              |                             |     |                       |                      |                 |            |                           |                   |             |
|             |   |             |                               |                          |           |     |                              |                             |     |                       |                      |                 |            |                           |                   | Add         |
|             |   |             |                               |                          |           |     |                              |                             |     |                       |                      |                 |            | Name                      |                   | Search      |
|             |   | Name 🗅      | Descri                        | ption Se                 | erver Cou | int | Camera Used                  | Other Brand Used            | MAC | Used                  | Package Used         | Last Modified   | ۵          |                           | History           | Info        |
|             |   | test_proje  | ect project                   | for test 2               |           |     | 0                            | 0                           | 1   |                       |                      | March 10, 2021, | 6:16 p.m.  |                           | History           | Ø           |
|             |   | 1 project   |                               |                          |           |     |                              |                             |     |                       |                      |                 |            |                           |                   |             |

Click "Add" to create a new project or click on a project name to enter an existing project

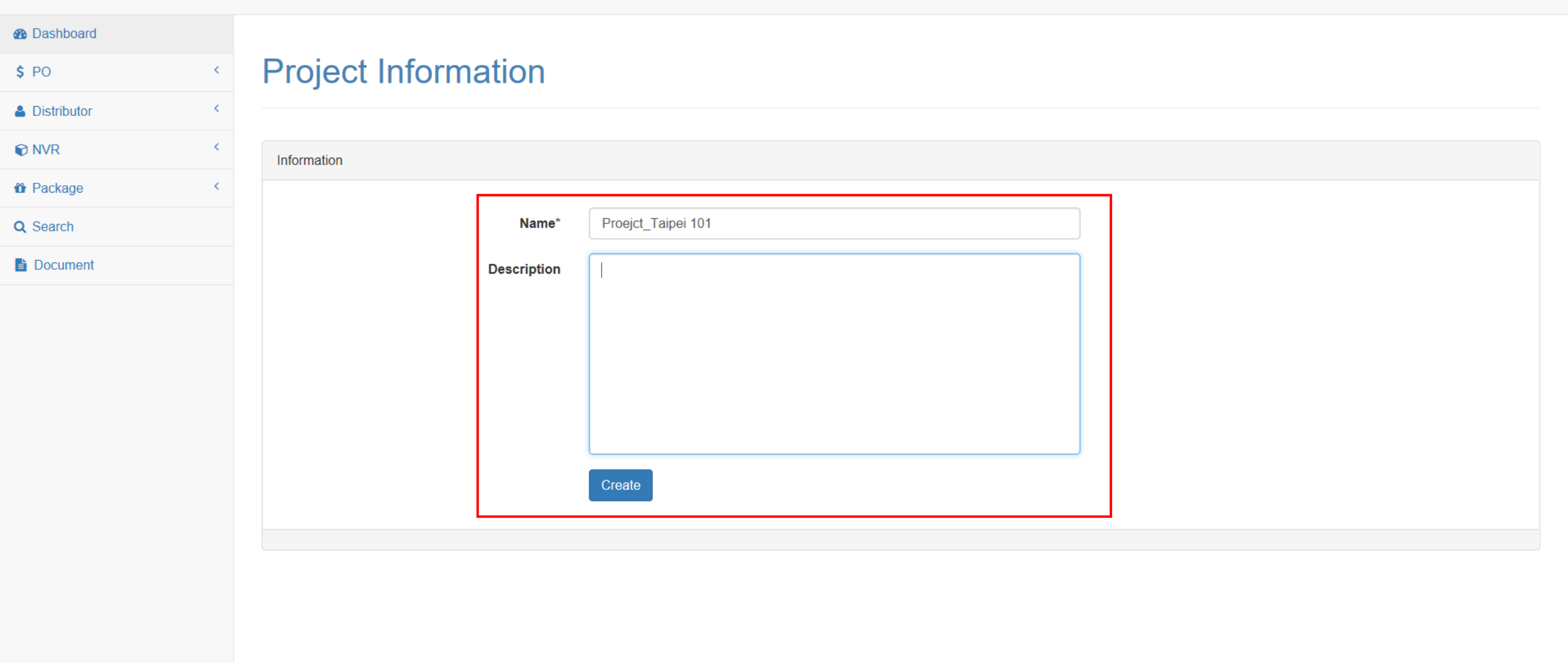

Fill in "Name" & "Description" and click "Create" for new project

| VAST | License | Management | S | /stem |
|------|---------|------------|---|-------|
|------|---------|------------|---|-------|

| Dashboard       |                                                                                   |
|-----------------|-----------------------------------------------------------------------------------|
| \$ PO <         | Project is created                                                                |
| 🛔 Distributor < |                                                                                   |
| NVR <           | Project                                                                           |
| Package <       |                                                                                   |
| Q Search        | Camera License 13/17 P FULL package 8/8 Transportation 8/8 P Failover package 8/8 |
| Document        | Ch Ch Ch Package Ch Ch                                                            |

(Available / Total Channel)

(Available / Total Channel)

(Available / Total Channel)

| calvin_test              |                  |              |             |                  |          |              |                           |      |         |        |
|--------------------------|------------------|--------------|-------------|------------------|----------|--------------|---------------------------|------|---------|--------|
|                          |                  |              |             |                  |          |              |                           |      |         | Add    |
|                          |                  |              |             |                  |          |              |                           | Name |         | Search |
| Name 🛆                   | Description      | Server Count | Camera Used | Other Brand Used | MAC Used | Package Used | Last Modified 🗠           |      | History | Info   |
| new project for MAC lice | MAC license      | 0            | 0           | 0                | 0        |              | March 19, 2021, 1:16 p.m. |      | History | Ø      |
| Proejct_Taipei 101       | -                | 0            | 0           | 0                | 0        |              | March 25, 2021, 3 p.m.    |      | History | Ø      |
| test_project             | project for test | 3            | 0           | 0                | 4        |              | March 10, 2021, 6:16 p.m. |      | History | Ø      |
|                          |                  |              |             |                  |          |              |                           |      |         |        |
| 3 projects               |                  |              |             |                  |          |              |                           |      |         |        |

Ť

TCP package

(Available / Total Channel)

(Available / Total Channel)

Ť

### A new project is created

Ť

(Available / Total Channel)

(Available / Total Channel)

Ť

Ť

(Available / Total Channel)

(Available / Total Channel)

| Dashboard   |   | calvin_test / P  | roejct_Taipei 101 |        |             |     |         |            |                     |                |          |         |        |   |
|-------------|---|------------------|-------------------|--------|-------------|-----|---------|------------|---------------------|----------------|----------|---------|--------|---|
| PO          | < |                  |                   |        |             |     |         |            |                     |                |          |         |        |   |
| Distributor | < | Serve            | r Info            |        |             |     |         |            |                     |                |          |         |        |   |
| NVR         | < |                  |                   |        |             |     |         |            |                     |                |          |         |        |   |
| l Package   | < |                  |                   |        |             |     |         |            |                     |                |          |         | Add    | 1 |
| Search      |   | Propiet Taipoi ( | 101               |        |             |     |         |            |                     |                |          |         |        |   |
| Document    |   | Froejct_raiper   |                   |        |             |     |         |            |                     |                |          |         |        |   |
|             |   |                  |                   |        |             |     |         |            |                     |                | Name     |         | Search |   |
|             |   | Name 🛆           | Description       | Camera | Other Brand | MAC | Package | Modified 🔻 | Authentication Type | License Update | Download | History | Info   |   |
|             |   |                  |                   |        |             |     |         |            |                     |                |          |         |        |   |
|             |   |                  |                   |        |             |     |         |            |                     |                |          |         |        |   |
|             |   |                  |                   |        |             |     |         |            |                     |                |          |         |        |   |

# Enter your project and click "Add" to create a new license for your VAST server under the project

| Welcome, o | calvin_test | 🔹 📥 🔻 |
|------------|-------------|-------|
|------------|-------------|-------|

| Bashboard   | calvin_test / Proejct_Taipei 101 / Create                                    |
|-------------|------------------------------------------------------------------------------|
| \$ PO <     |                                                                              |
| Listributor | Station Information                                                          |
| NVR <       |                                                                              |
| 🛍 Package 🤸 |                                                                              |
| Q Search    | Information                                                                  |
| Document    |                                                                              |
|             | Name*   Description   Authorization Type*   Software License   Request File* |

## Click "Upload request file"

| 2 Dashboard   | calvin_test / Proejct_Taipei 10 | 1 / Create          |                                           |                                                                                                    |
|---------------|---------------------------------|---------------------|-------------------------------------------|----------------------------------------------------------------------------------------------------|
| \$ PO <       |                                 |                     |                                           |                                                                                                    |
| Listributor < | Station Infor                   | mation              |                                           |                                                                                                    |
| NVR <         |                                 | mation              |                                           |                                                                                                    |
| u Package <   |                                 |                     |                                           |                                                                                                    |
| Q Search      | Information                     |                     |                                           |                                                                                                    |
| Document      | Upload request file Ma          | ac license only     |                                           |                                                                                                    |
|               |                                 | Name*               | Taipei101-Main Building server-01         |                                                                                                    |
|               |                                 | Description         | VAST2 server for taipei 101 main building |                                                                                                    |
|               |                                 |                     |                                           | <ol> <li>Fill in Name &amp; Description for your<br/>VAST Server</li> <li>Choose "Software License " for<br/>Authorization Type. Hardware Key</li> </ol> |
|               |                                 | Authorization Type* | Software License<br>Key Dongle            | Dongle license is no longer available for new purchase.                                                                                                  |
|               |                                 | Request File*       | Create                                    |                                                                                                    |

Fill in "Name" & "Description" & "Authorization Type"

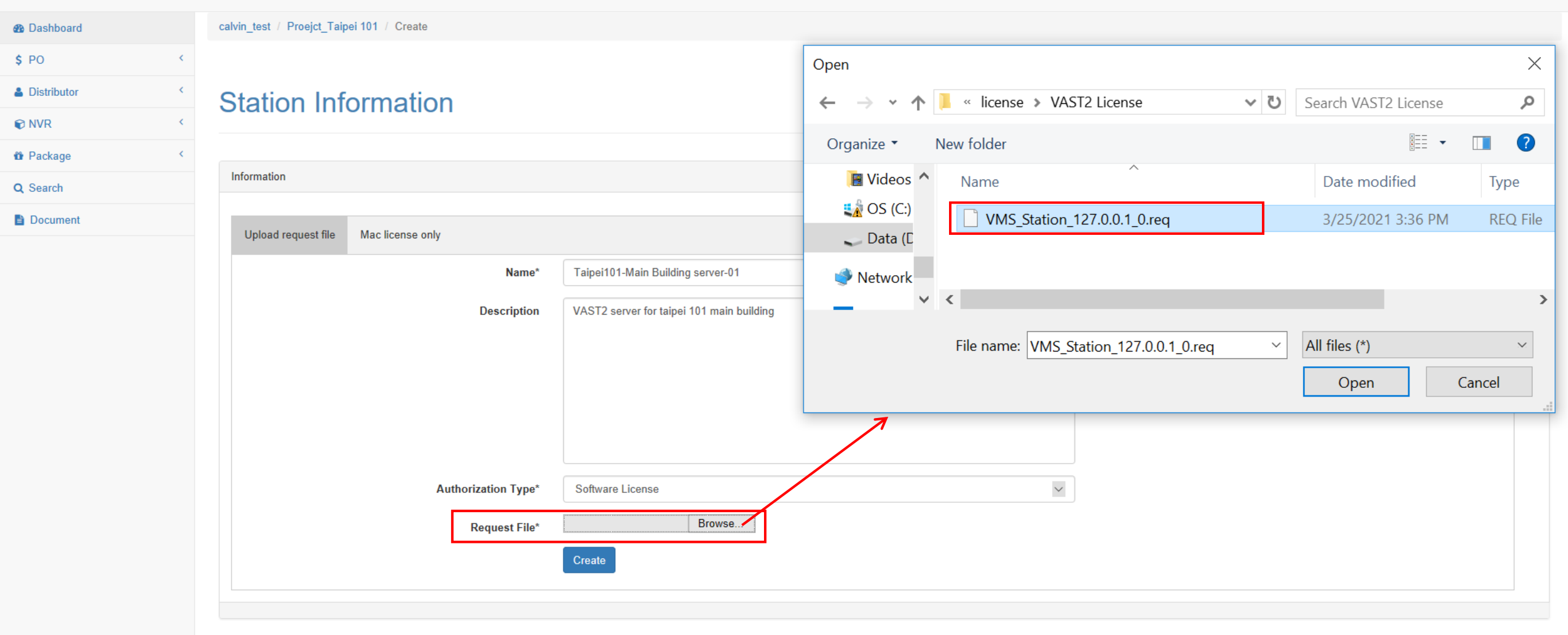

#### Select the license Request File (.req) which is exported from VAST software

| Dashboard | d |
|-----------|---|
|-----------|---|

<

<

calvin\_test / Proejct\_Taipei 101 / Create

💧 🔒 Distributor

Q Search

#### Document

| Station Inf         | ormation            |                                     |  |
|---------------------|---------------------|-------------------------------------|--|
| Information         |                     |                                     |  |
| Upload request file | Mac license only    |                                     |  |
|                     | Name*               | Taipei101-Main Building server-01   |  |
|                     | Description         | License for main building server-01 |  |
|                     |                     |                                     |  |
|                     |                     |                                     |  |
|                     |                     |                                     |  |
|                     |                     |                                     |  |
|                     | Authorization Type* | Software License ~                  |  |
|                     | Request File*       | D:\new license\VAST2 Lie Browse     |  |
|                     |                     | Create                              |  |

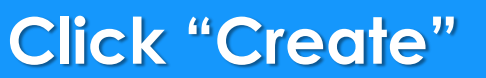

| Dashboard   |   | calvin_test / Proejct_Taipei 101 / Taipei101-Main Building server-01 Update Channel |
|-------------|---|-------------------------------------------------------------------------------------|
| \$ PO       | < |                                                                                     |
| Distributor | < | Update License                                                                      |
| Q Search    |   |                                                                                     |
| Document    |   |                                                                                     |
|             |   | License Information                                                                 |

 $\sim$ 

### Fill in total number of camera licenses you need

Camera Ch\*

Package

1

Generate License

#### Dashboard

**\$** PO

Distributor

Q Search

Document

| U                 | ndate | license |
|-------------------|-------|---------|
| $\mathbf{\nabla}$ | paare | LICCHOC |

calvin test / Proejct Taipei 101 / Taipei 101-Main Building server-01 Update Channel

| icense Information |            |                                                       |  |
|--------------------|------------|-------------------------------------------------------|--|
|                    |            |                                                       |  |
|                    | Camera Ch* | 1                                                     |  |
|                    | Package    |                                                       |  |
|                    |            | FULL package<br>Transportation package                |  |
|                    |            | Failover package<br>Transportation(MobileNVR) package |  |
|                    |            | Data Magnet package<br>TCP package                    |  |
|                    |            | Failover (CMS) package<br>Transaction Package (POS)   |  |

### If you also need advanced license, choose the package you need

| Dashboard   |   | calvin_test / Proejct_Taipei 101 / Taipei 101-Main Building server-01 Update Channel |
|-------------|---|--------------------------------------------------------------------------------------|
| \$ PO       | < |                                                                                      |
| Distributor | < | Undate License                                                                       |
| Q Search    |   |                                                                                      |
| Document    |   |                                                                                      |
|             |   | License Information                                                                  |

 $\sim$ 

 $\times$ 

Data Magnet package

Generate License

1

Fill in the total number of package licenses you need. Click "Generate License"

Camera Ch\*

Package Ch\*

Package

| Dashboard   |   | calvin_test / Proejct_Taipei 101 / | Confirm Cha   | nge                 |         |                |  |
|-------------|---|------------------------------------|---------------|---------------------|---------|----------------|--|
| \$ PO       | < |                                    |               |                     | Current | After          |  |
| Listributor | < | Update Licens                      | Camera Ch     |                     | 0       | 2              |  |
| Q Search    |   |                                    | Mac Ch        |                     |         | ×              |  |
| Document    |   |                                    | Data Magnet p | ackage              | 0       | 2              |  |
|             |   | License Information                |               |                     |         |                |  |
|             |   |                                    |               |                     |         | Confirm Cancel |  |
|             |   |                                    | Package       | Data Magnet package |         | $\vee$         |  |
|             |   |                                    | Package Ch*   | 2                   |         |                |  |
|             |   |                                    |               | Generate License    |         |                |  |
|             |   |                                    |               |                     |         |                |  |

Welcome calvin test

#### If the number of camera license is correct, click "Confirm".

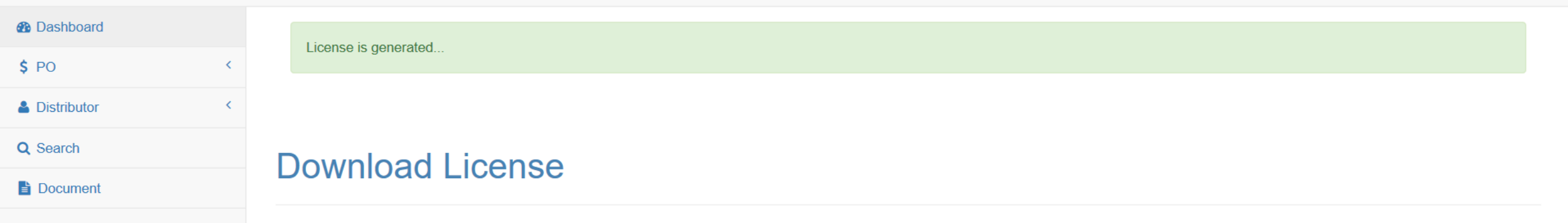

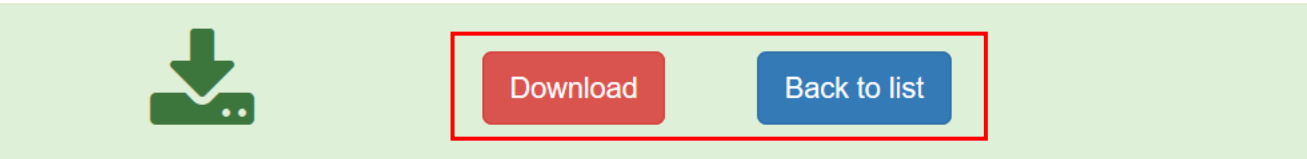

#### Click "Download" and save the modified license file (.lic) on your computer.

| calvin_test / Proejct_     | _Taipei 101                                                                                                    |                                                                                                    |                                                                                                    |                                                                                                    |                                                                                                    |                                                                                              |                                                                                                    |                                                                                                    |                                                                                                    |                                                                                                    |                                                                                                    |
|----------------------------|----------------------------------------------------------------------------------------------------|----------------------------------------------------------------------------------------------------|----------------------------------------------------------------------------------------------------|----------------------------------------------------------------------------------------------------|----------------------------------------------------------------------------------------------------|----------------------------------------------------------------------------------------------|----------------------------------------------------------------------------------------------------|----------------------------------------------------------------------------------------------------|----------------------------------------------------------------------------------------------------|----------------------------------------------------------------------------------------------------|----------------------------------------------------------------------------------------------------|
|                            |                                                                                                    |                                                                                                    |                                                                                                    |                                                                                                    |                                                                                                    |                                                                                              |                                                                                                    |                                                                                                    |                                                                                                    |                                                                                                    |                                                                                                    |
| Server Ir                  | ofo                                                                                                    |                                                                                                    |                                                                                                    |                                                                                                    |                                                                                                    |                                                                                              |                                                                                                    |                                                                                                    |                                                                                                    |                                                                                                    |                                                                                                    |
|                            | 110                                                                                                    |                                                                                                    |                                                                                                    |                                                                                                    |                                                                                                    |                                                                                              |                                                                                                    |                                                                                                    |                                                                                                    |                                                                                                    |                                                                                                    |
|                            |                                                                                                    |                                                                                                    |                                                                                                    |                                                                                                    |                                                                                                    |                                                                                              |                                                                                                    |                                                                                                    |                                                                                                    | Ad                                                                                                    | dd                                                                                                    |
|                            |                                                                                                    |                                                                                                    |                                                                                                    |                                                                                                    |                                                                                                    |                                                                                              |                                                                                                    |                                                                                                    |                                                                                                    |                                                                                                    |                                                                                                    |
| Proejct_Taipei 101         |                                                                                                    |                                                                                                    |                                                                                                    |                                                                                                    |                                                                                                    |                                                                                              |                                                                                                    |                                                                                                    |                                                                                                    |                                                                                                    |                                                                                                    |
|                            |                                                                                                    |                                                                                                    |                                                                                                    |                                                                                                    |                                                                                                    |                                                                                              |                                                                                                    | Name                                                                                                    |                                                                                                    | Se                                                                                                    | arch                                                                                                    |
| Name 🛆                     | Description                                                                                                    | Camera<br>Used                                                                                                    | Other Brand<br>Used                                                                                                    | MAC<br>Used                                                                                                    | Package Used                                                                                                    | Modified 🤝                                                                                   | Authentication<br>Type                                                                                                    | License<br>Update                                                                                                    | Download                                                                                                    | History                                                                                                    | Info                                                                                                    |
| Taipei101-Main<br>Building | License for main building server-01                                                                            | 2                                                                                                    | 0                                                                                                    | 0                                                                                                    | Data Magnet<br>package: 2                                                                                                    | 03/25/2021 6:34<br>p.m.                                                                      | Software License                                                                                                    | G                                                                                                    | ¢                                                                                                    | History                                                                                                    | Ø                                                                                                    |
| 1 station                  |                                                                                                    |                                                                                                    | _                                                                                                    |                                                                                                    |                                                                                                    | _                                                                                            |                                                                                                    |                                                                                                    |                                                                                                    |                                                                                                    |                                                                                                    |
|                            | calvin_test / Proejct_<br>Server Ir<br>Proejct_Taipei 101<br>Name ▲<br>Taipei101-Main<br>Building<br>1 station | calvin_test / Proejct_Taipei 101     Server Info     Proejct_Taipei 101     Name     Taipei101-Main   Building   License for main building server-01   1 station | calvin_test / Proejct_Taipei 101     Server Info     Proejct_Taipei 101     Name     Name     Description   Taipei 101-Main   License for main building   Building     1 station | calvin_test / Proejct_Taipei 101         Server Info         Proejct_Taipei 101       Camera Used       Other Brand Used         Taipei101-Main Building       License for main building server-01       0         1 station       1       1 | calvin_test / Proejct_Taipei 101         Server Info         Proejct_Taipei 101         Name <h>Description       Camera Used       Other Brand       MAC Used         Taipei101-Main Building       License for main building server-01       2       Other Brand       MAC Used         1 station</h> | calvin_test / Proejct_Taipei 101         Server Info         Proejct_Taipei 101         Name | calvin_test / Proejct_Taipei 101         Server Info         Proejct_Taipei 101         Name ▲ Description       Camera<br>Used       Other Brand<br>Used       MAC<br>Used       Package Used       Modified ♥         Taipei101-Main<br>Building       License for main building<br>server-01       2       Other Brand<br>Used       Used<br>0       Data Magnet<br>package: 2       03/25/2021 6:34<br>p.m. | calvin_test / Proejct_Taipei 101         Server Info         Proejct_Taipei 101         Name ▲ Description       Camera Used<br>Used       MAC<br>Used       Package Used<br>Used       Modified ♥ Authentication<br>Type ▲         Taipei101-Main<br>Building       License for main building<br>server-01       Q       Q       Data Magnet<br>package: 2       0/2/25/2021 6:34       Software License         1 station | calvin_test / Proejct_Taipei 101  Server Info  Proejct_Taipei 101  Name  Name  Name  Name  Name  Description Used Other Brand Used Used Used Vused Vu | calvin_test / Proejct_Taipei 101         Server Info         Name         Name         Name         Modified Pescription         Taipei101-Main         License         Building         I station | calvin_test / Proejd_Taipei 101  Server Info  Proejd_Taipei 101  Name Se  Name Description Used Used Used Used Package Used Modified ♥ Authentication Update Download History Used 0 0 0 Data Magnet 03/25/2021 6:34 Software License Ø History 1 station |

# Back to server list, the number of "Camera Used" & "Package Used" will be updated.

Step 3: Import Modified License File (.lic) back to VAST2 software

| VAST2              | <b>(</b> ) | \$ | +                  | CPU 46% MEM 48%   🏥 🐥 🔅 🗶                                            |  |
|--------------------|------------|----|--------------------|----------------------------------------------------------------------|--|
| 🔊 Settings         |            |    |                    | System management                                                    |  |
| •                  |            |    |                    |                                                                      |  |
| License            |            |    |                    |                                                                      |  |
| ٢                  |            |    |                    | Export license Import license Import MAC license                     |  |
| SMTP               |            |    |                    | Export license and update it in the online license management system |  |
| T¢?<br>Preferences |            |    |                    |                                                                      |  |
| E.                 |            | St | Site name          | # VIVOTEK camer # Onvif cameras Purchase Advance                     |  |
| Feedback and bugs  |            |    | VMS_Station        | 1 0 0 <u>Purchased pa</u>                                            |  |
|                    |            |    |                    |                                                                      |  |
|                    |            |    |                    |                                                                      |  |
|                    |            |    | Total (MAC license |                                                                      |  |

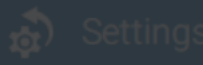

#### System management

## 3

#### Import MAC license

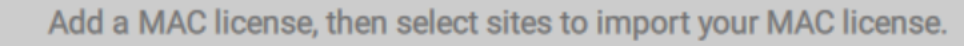

|          | + Add                                          |        | Stat | Site name   | Purchased lic |
|----------|------------------------------------------------|--------|------|-------------|---------------|
| SMTP     |                                                | J      |      | VMS_Station | 0             |
| terences | Drop a MAC license here<br>or click add button | Import |      |             |               |

- Click "Add" to import license file (.lic)
   Click check box to select VAST2 Station
- 3. Click "Import"

#### 🔊 Settings

#### System managemen

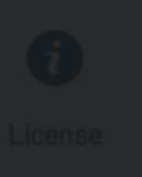

#### Import license

Add licenses, then select sites to import your licenses.

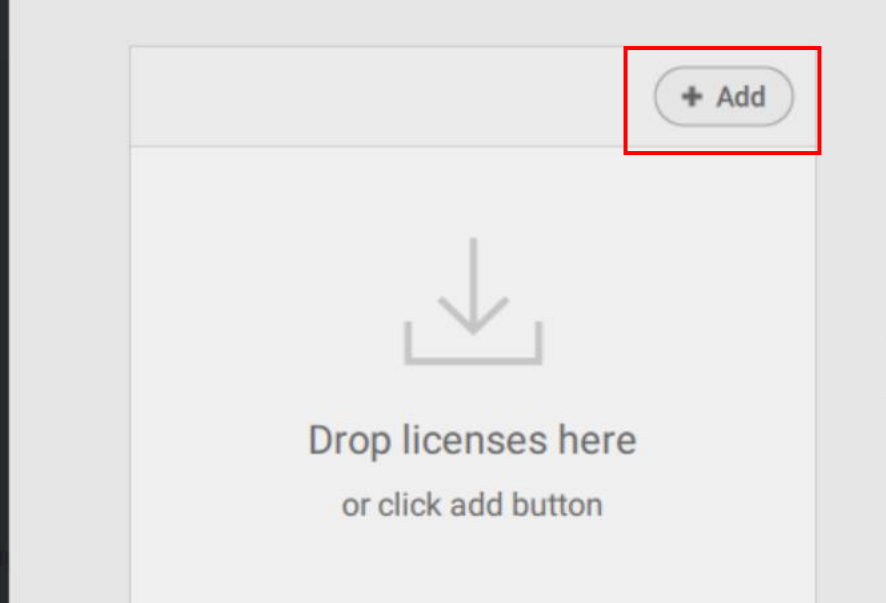

| × | <  |
|---|----|
| Q |    |
| 0 |    |
|   | Si |
|   |    |
|   |    |
|   |    |
|   |    |
|   |    |
|   |    |
|   |    |
|   |    |
|   |    |
|   |    |
|   |    |
|   |    |
|   | >  |
| ~ |    |
|   |    |
|   |    |
|   | ~  |

### Click "Add" and select the modified license file (.lic)

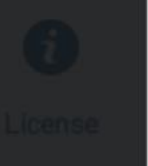

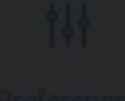

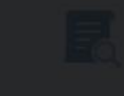

### Import license

Add licenses, then select sites to import your licenses.

|                            | 1 license        | + Add                           |            | Stat     | Site name   | Purchased lic     |
|----------------------------|------------------|---------------------------------|------------|----------|-------------|-------------------|
| SMTP                       | License_Taipei10 | 1-Main Building s 🛞             |            | <b>~</b> | VMS_Station | 0 (License_Taipei |
| <b>†</b> ↓↓<br>Preferences |                  |                                 | Import     |          |             |                   |
|                            |                  |                                 |            |          |             |                   |
| Feedback and bui           |                  |                                 |            |          |             |                   |
|                            |                  |                                 |            |          |             |                   |
| Click "Impo                | ort"             | Total (MAC license<br>excluded) | 1 (Free:32 |          | 0           | 0                 |

#### 🔊 Setting

#### System management

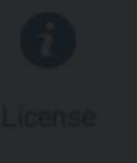

#### Import license

Add licenses, then select sites to import your licenses.

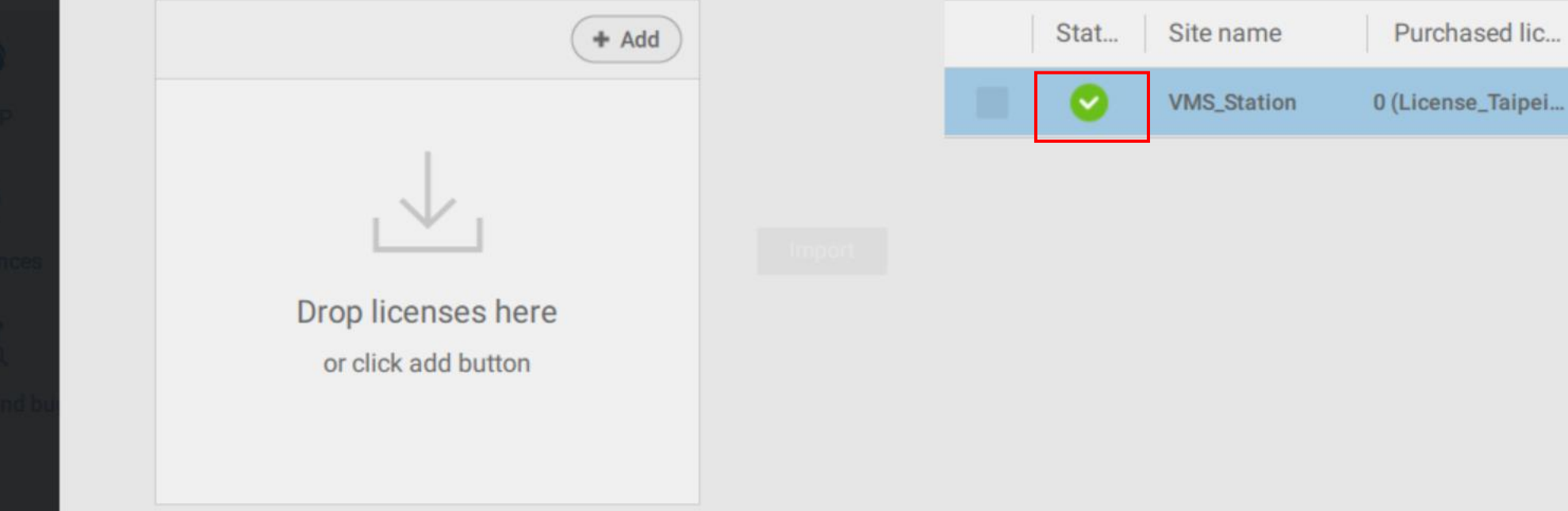

When green check mark icon appear, the import process is done and you can close the window.

| VAST2                      | $\odot$ | \$ | +                               | сри <b>10%</b> мем                                         | 47%   🏭    | ê 🔅 🕺                             | - 6 >  |
|----------------------------|---------|----|---------------------------------|------------------------------------------------------------|------------|-----------------------------------|--------|
| 🔊 Settings                 |         |    |                                 | System management                                          |            |                                   |        |
| i<br>License               |         |    |                                 | Evnort license                                             | license    |                                   |        |
| SMTP<br>¢¢¢<br>Preferences |         |    |                                 | Export license and update it in the online license managem | ent system | he number of pur<br>amera license | chased |
|                            |         | St | Site name                       | # VIVOTEK camer # Onvif cameras                            | Purchase   | Advance                           |        |
| Feedback and bugs          |         |    | VMS_Station                     | 1 0                                                        | 2          | Purchased pa                      |        |
|                            |         |    | Total (MAC license<br>excluded) | 1 (Free:32) 0                                              | 2          |                                   |        |

## How to Upgrade Existing Camera License for VAST2 Server?

Step 1: Export License Request File (.req) from VAST2 software

Step 2: Upgrade License File on VAST License Management Website

Step 3: Import Modified License File (.lic) back to VAST2 software

Step 1: Export License Request File (.req) from VAST2 software

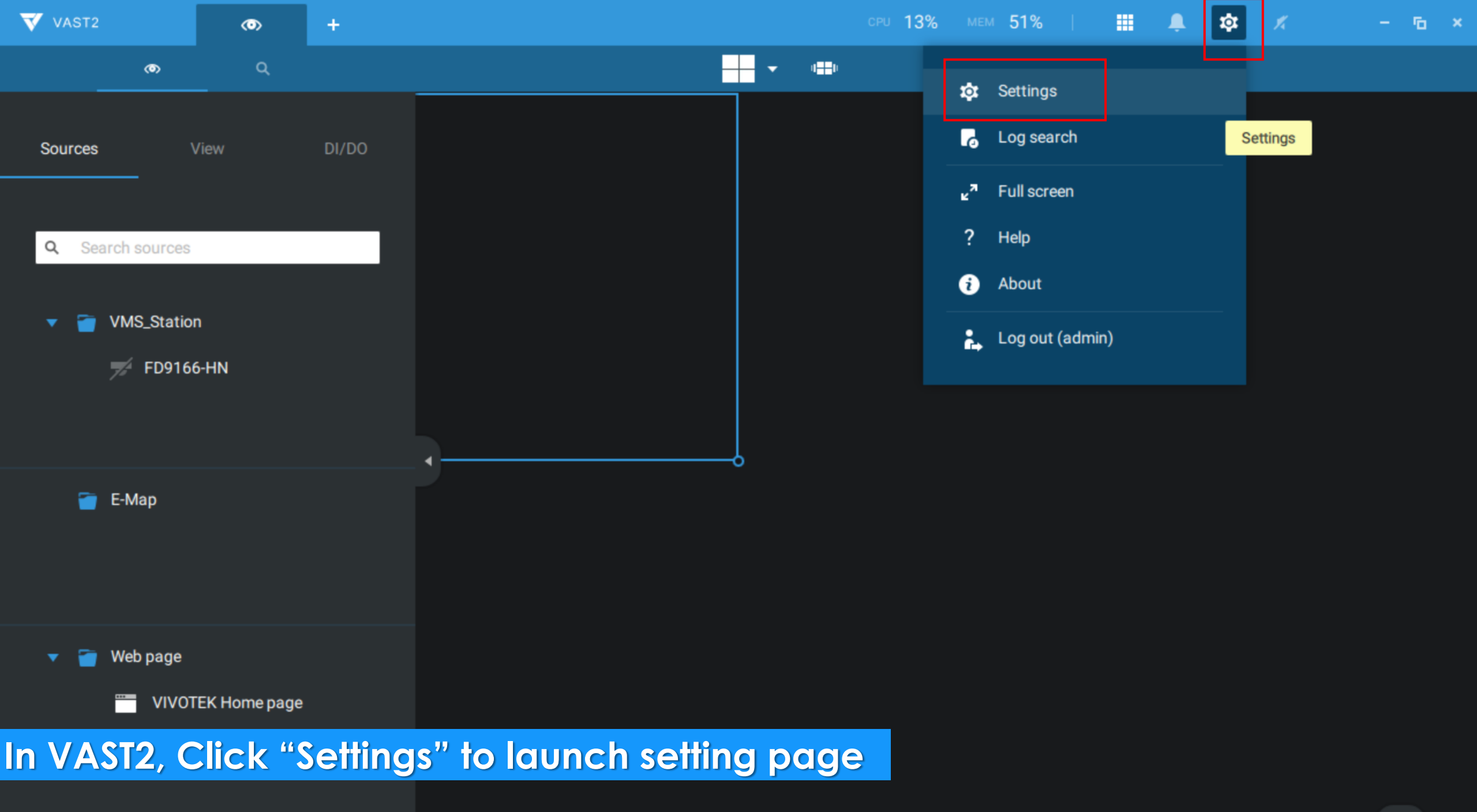

 $\langle \bullet \rangle$ 

1

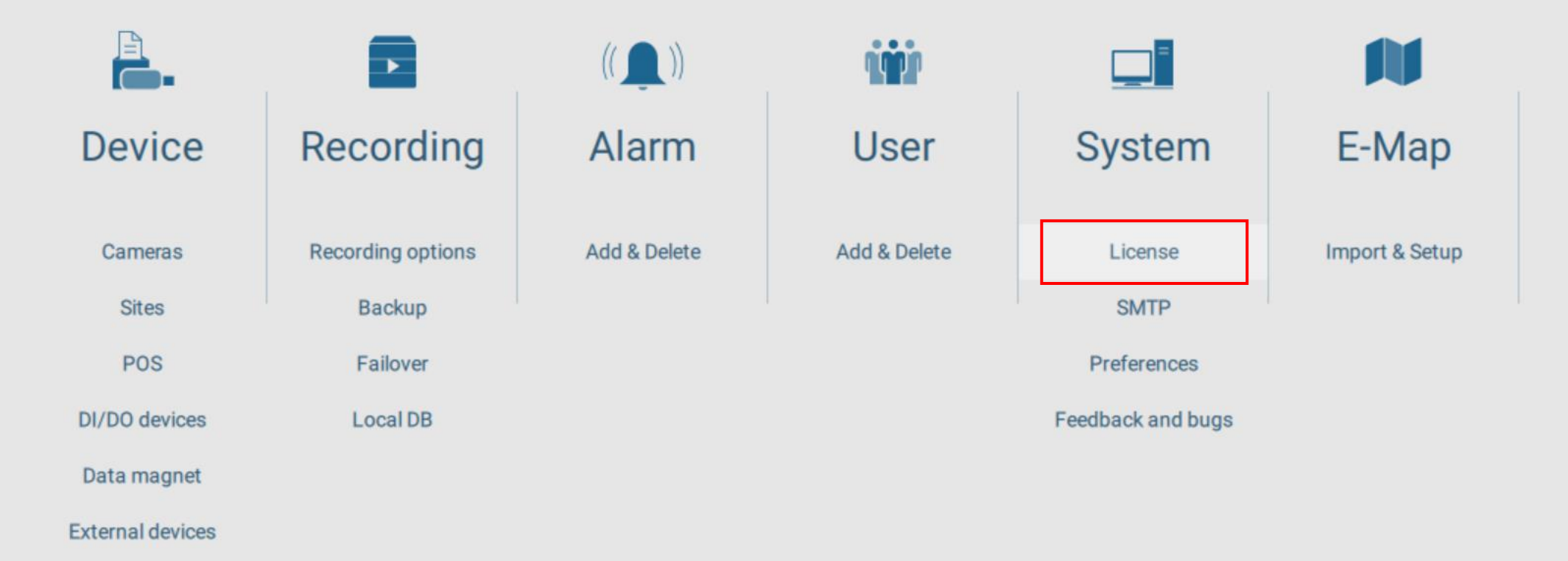

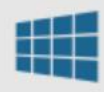

Matrix

Click "License"

v2.10.0.8100 (64-bit)

| VAST2               | $\odot$ | \$  | +                               | CPU 46% MEM 48%   🏭 🌲 🕸 🗶 一 🖬                                                                                                    |
|---------------------|---------|-----|---------------------------------|----------------------------------------------------------------------------------------------------|
| 🔊 Settings          |         |     |                                 | System management                                                                                                    |
| <b>i</b><br>License |         |     |                                 |                                                                                                    |
| мтр<br>∳↓∳          |         |     |                                 | Export license       Import license         Import MAC license         Export license and update it in the online license management system |
| Preferences         |         | St  | Site name                       | # VIVOTEK camer # Onvif cameras Purchase Advance                                                                                            |
| Feedback and bugs   |         |     | VMS_Station                     | 1 0 <u>Purchased pa</u>                                                                                                    |
|                     |         |     | Total (MAC license<br>excluded) | 1 (Free:32) 0 0                                                                                                    |
| lick "Expor         | t licen | se" |                                 |                                                                                                    |

| 🤹 Settings      |                 |                              | System mana       | gement          |           | >              |
|-----------------|-----------------|------------------------------|-------------------|-----------------|-----------|----------------|
|                 | Select sites to | export                       |                   |                 |           |                |
| ()              | Sta             | Site name                    | # VIVOTEK cameras | # Onvif cameras | Purchased | Advance P      |
|                 |                 | VMS_Station                  | 1                 | 0               | 0         | Purchased pack |
| SMTP            |                 |                              |                   |                 |           |                |
| ∱↓}             |                 |                              |                   |                 |           |                |
| Preferences     |                 |                              |                   |                 |           |                |
|                 |                 |                              |                   |                 |           | -              |
| Feedback and bu |                 | Total (MAC license excluded) | 1 (Free:32)       | 0               | 0         |                |
|                 |                 |                              |                   |                 | Expo      | rt Cancel      |
| Select the      | station, t      | hen click <u>"Ex</u>         | port"             | 32)             | ) 0       |                |

+

 $\odot$ 

að Settings |

#### System management

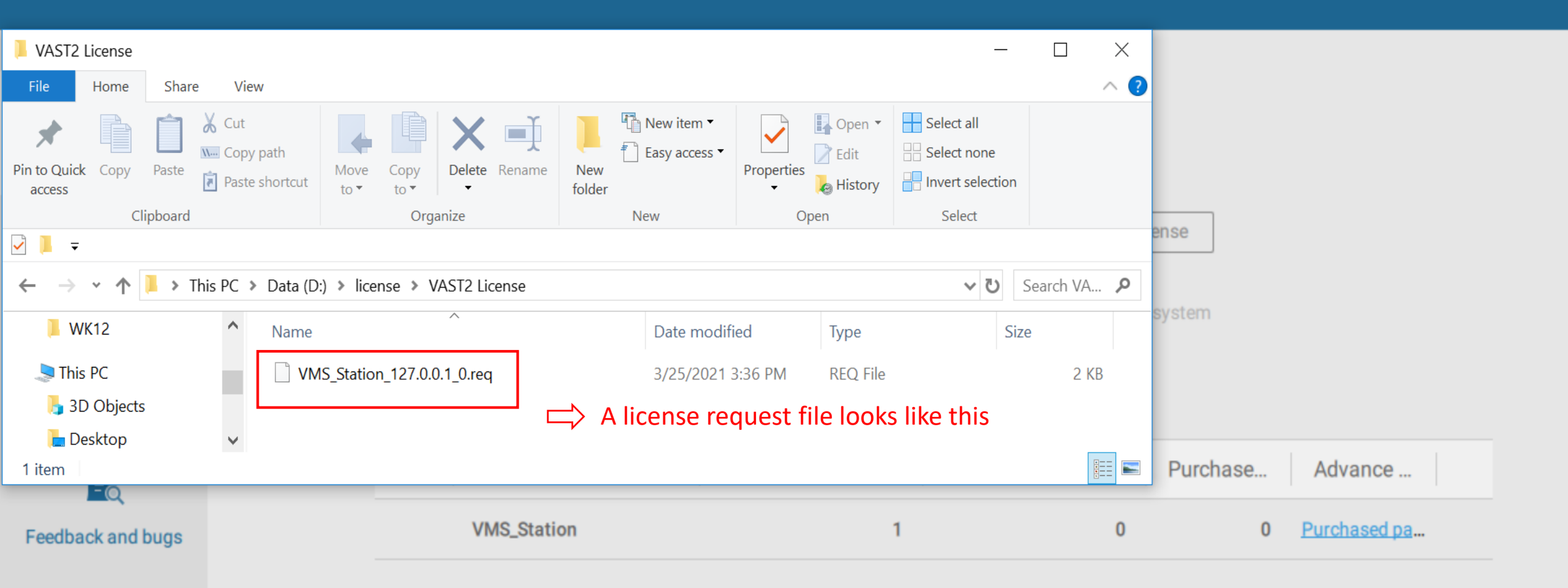

0

0

Step 2: Upgrade License File on VAST License Management Website

| Dashboard   |              |                                          |                             |              |                        |                             |   |              |                             |                           |              |                    |             |
|-------------|--------------|------------------------------------------|-----------------------------|--------------|------------------------|-----------------------------|---|--------------|-----------------------------|---------------------------|--------------|--------------------|-------------|
| \$ PO       | < Das        | hboard - V                               | AST                         |              |                        |                             |   |              |                             |                           |              |                    |             |
| Distributor | <            |                                          |                             |              |                        |                             |   |              |                             |                           |              |                    |             |
| NVR         | < <b>I</b>   | Camera License                           | 10 / 17<br>Ch               | ü            | FULL package           | 8/8<br>Ch                   | ŭ | Transportati | on 8/8<br>Ch                | Failove                   | r package    |                    | 8/8<br>Ch   |
| Package     | <            |                                          |                             |              |                        |                             |   | puckage      |                             |                           |              |                    |             |
| Q Search    |              |                                          | (Available / Total Channel) |              |                        | (Available / Total Channel) |   |              | (Available / Total Channel) |                           |              | (Available / Totai | Channel)    |
| Document    | Ü            | Transportation<br>(MobileNVR)<br>package | 8 / 8<br>Ch                 | Ũ            | Data Magnet<br>package | 5 / 8<br>Ch                 | Ũ | TCP packaç   | je 8/8<br>Ch                | Failove<br>packag         | r (CMS)<br>e |                    | 8 / 8<br>Ch |
|             |              | puonago                                  | (Available / Tetal Chappel) |              |                        | (Available / Total Channel) |   |              | (Available / Total Channel) |                           |              | (Available / Total | Channel)    |
|             |              |                                          |                             | ñ            | Transaction            | 8/8                         | ñ | Data Magne   | .t- 2/2                     |                           |              |                    |             |
|             |              |                                          |                             |              | Package (POS)          | Ch                          |   | Soyal Packa  | ige Ch                      |                           |              |                    |             |
|             |              |                                          |                             |              |                        | (Available / Total Channel) |   |              | (Available / Total Channel) |                           |              |                    |             |
|             |              |                                          |                             |              |                        |                             |   |              |                             |                           |              |                    |             |
|             | Proie        | ct                                       |                             |              |                        |                             |   |              |                             |                           |              |                    |             |
|             |              |                                          |                             |              |                        |                             |   |              |                             |                           |              |                    |             |
|             |              |                                          |                             |              |                        |                             |   |              |                             |                           |              |                    | Add         |
|             |              |                                          |                             |              |                        |                             |   |              |                             |                           | Name         |                    | Search      |
|             |              |                                          |                             |              |                        |                             |   |              |                             |                           |              |                    | ,           |
|             | Name 🛆       |                                          | Description                 | Server Count | Camera Use             | d Other Brand Use           | 4 | MAC Used     | Package Used                | Last Modified 🛆           |              | History            | Info        |
|             | new project  | for MAC lice                             | MAC license                 | 0            | 0                      | 0                           |   | 0            |                             | March 19, 2021, 1:16 p.m. |              | History            | ß           |
|             | Proejct_Taip | pei 101                                  | -                           | 1            | 3                      | 0                           |   | 0            | Data Magnet package:3       | March 25, 2021, 3 p.m.    |              | History            | Ø           |
|             | test_project | t                                        | project for test            | 3            | 0                      | 0                           |   | 4            |                             | March 10, 2021, 6:16 p.m. |              | History            | ø           |
|             | 3 projects   |                                          |                             |              |                        |                             |   |              |                             |                           |              |                    |             |

On VAST License Management Website, find your project on Dashboard page. Click the project name to get in.

Welcome, calvin\_test 🛛 🐣 🔻

| 1 Dashboard |   | calvin_test / Proejct_1    | Taipei 101                |                |                     |             |              |                 |                          |                   |          |         |        |  |
|-------------|---|----------------------------|---------------------------|----------------|---------------------|-------------|--------------|-----------------|--------------------------|-------------------|----------|---------|--------|--|
| \$ PO       | < |                            |                           |                |                     |             |              |                 |                          |                   |          |         |        |  |
| Listributor | < | Server In                  | Server Info               |                |                     |             |              |                 |                          |                   |          |         |        |  |
| NVR         | < |                            |                           |                |                     |             |              |                 |                          |                   |          |         |        |  |
| 🛱 Package   | < |                            |                           |                |                     |             |              |                 |                          |                   |          | Ad      | d Move |  |
| Q Search    |   | Dragist Taipai 101         |                           |                |                     |             |              |                 |                          |                   |          | _       |        |  |
| Document    |   | Proejct_Taipei 101         |                           |                |                     |             |              |                 |                          |                   |          |         |        |  |
|             |   |                            |                           |                |                     |             |              |                 |                          | Name              |          | Sea     | arch   |  |
|             |   | Name 🛆                     | Description               | Camera<br>Used | Other Brand<br>Used | MAC<br>Used | Package Used | Modified 🗢      | Authentication<br>Type △ | License<br>Update | Download | History | Info   |  |
|             |   |                            | License for main building | 2              | 0                   | 0           | Data Magnet  | 03/25/2021 6:34 | Software License         | Ø                 | •        | History | Ø      |  |
|             |   | Taipei101-Main<br>Building | server-01                 |                |                     |             | package: 2   | p.m.            |                          |                   |          |         |        |  |

On project page, find the VAST2 server you want to upgrade and click "License Update"

| Dashboard     |   | calvin_test / Proejct_Taipei 101 / Taipei101-Main Building server-01 Update License |  |  |  |  |  |  |
|---------------|---|-------------------------------------------------------------------------------------|--|--|--|--|--|--|
| \$ PO         | ¢ |                                                                                     |  |  |  |  |  |  |
| Listributor < | c | ation Information                                                                   |  |  |  |  |  |  |
| € NVR <       | c |                                                                                     |  |  |  |  |  |  |
| Package       | ¢ |                                                                                     |  |  |  |  |  |  |
| Q Search      |   | Information                                                                         |  |  |  |  |  |  |
| Document      |   | Request File* Browse                                                                |  |  |  |  |  |  |
|               |   | Update                                                                              |  |  |  |  |  |  |
|               |   |                                                                                     |  |  |  |  |  |  |

### Select the license Request File (.req) which is exported from VAST software

VAST License Management System

Dashboard

| tem                                                                                 | Welcome, calvin_test | <b>4</b> • |
|-------------------------------------------------------------------------------------|----------------------|------------|
| calvin_test / Proejct_Taipei 101 / Taipei101-Main Building server-01 Update Channel |                      |            |
|                                                                                     |                      |            |
|                                                                                     |                      |            |

| \$ PO       |   |                     |             |                     |
|-------------|---|---------------------|-------------|---------------------|
| Listributor | < | Update Licen        | ISE         |                     |
| NVR         | < |                     |             |                     |
| Package     | < |                     |             |                     |
| Q Search    |   | License Information |             |                     |
| Document    |   |                     | Camera Ch*  | 3                   |
|             |   |                     | Package     | Data Magnet package |
|             |   |                     | Package Ch* | 3                   |
|             |   |                     |             | Generate License    |
|             |   |                     |             |                     |

Fill in the target number you want your license to upgrade to, and click "Generate License"

| VAST License Manage | ement S | ystem                            |               |                     |         |                | Welcome, calvin_test |
|---------------------|---------|----------------------------------|---------------|---------------------|---------|----------------|----------------------|
| Dashboard           |         | calvin_test / Proejct_Taipei 101 | Confirm Cha   | inge                |         |                |                      |
| \$ PO               | <       |                                  |               |                     | Current | After          |                      |
| Listributor         | <       | Update Licen                     | Camera Ch     |                     | 2       | 3              |                      |
| R NVR               | <       |                                  | Mac Ch        |                     |         | ×              |                      |
| Package             | <       |                                  | Data Magnet p | ackage              | 2       | 3              |                      |
| Q Search            |         | License Information              |               |                     |         |                |                      |
| Document            |         |                                  |               |                     |         | Confirm Cancel |                      |
|                     |         |                                  | Package       | Data Magnet package |         | ×              |                      |
|                     |         |                                  | Package Ch*   | 3                   |         |                |                      |
|                     |         |                                  |               | Generate License    |         |                |                      |
|                     |         |                                  |               |                     |         |                |                      |

If the number of camera license is correct, click "Confirm".

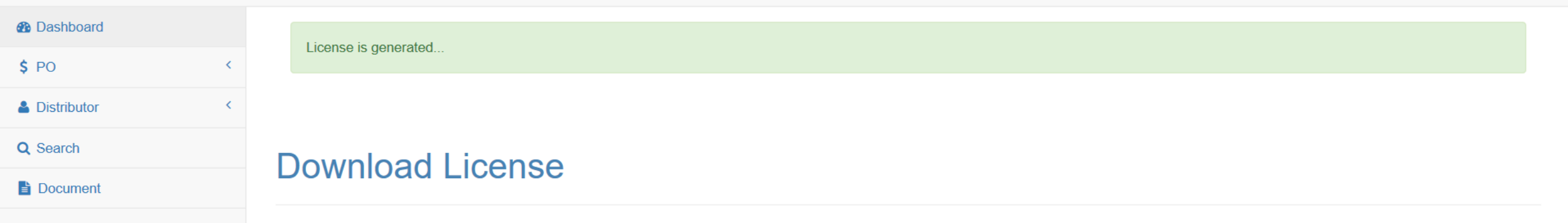

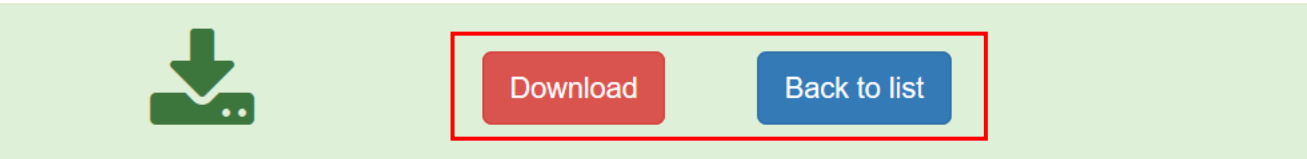

#### Click "Download" and save the modified license file (.lic) on your computer.

Step 3: Import Modified License File (.lic) back to VAST2 software

| VAST2              | <b>(</b> ) | \$ | +                  | CPU 46% MEM 48%   🏥 🐥 🔅 🗶                                            |  |
|--------------------|------------|----|--------------------|----------------------------------------------------------------------|--|
| 🔊 Settings         |            |    |                    | System management                                                    |  |
| •                  |            |    |                    |                                                                      |  |
| License            |            |    |                    |                                                                      |  |
| ٢                  |            |    |                    | Export license Import license Import MAC license                     |  |
| SMTP               |            |    |                    | Export license and update it in the online license management system |  |
| T¢?<br>Preferences |            |    |                    |                                                                      |  |
| E.                 |            | St | Site name          | # VIVOTEK camer # Onvif cameras Purchase Advance                     |  |
| Feedback and bugs  |            |    | VMS_Station        | 1 0 0 <u>Purchased pa</u>                                            |  |
|                    |            |    |                    |                                                                      |  |
|                    |            |    |                    |                                                                      |  |
|                    |            |    | Total (MAC license |                                                                      |  |

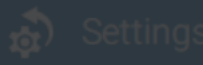

#### System management

## 3

#### Import MAC license

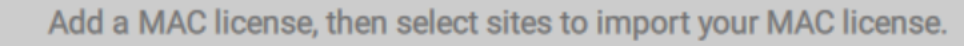

|          | + Add                                          |        | Stat | Site name   | Purchased lic |
|----------|------------------------------------------------|--------|------|-------------|---------------|
| SMTP     |                                                | J      |      | VMS_Station | 0             |
| terences | Drop a MAC license here<br>or click add button | Import |      |             |               |

- Click "Add" to import license file (.lic)
   Click check box to select VAST2 Station
- 3. Click "Import"

#### 🔊 Settings

#### System managemen

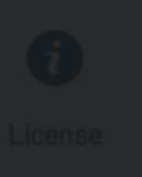

#### Import license

Add licenses, then select sites to import your licenses.

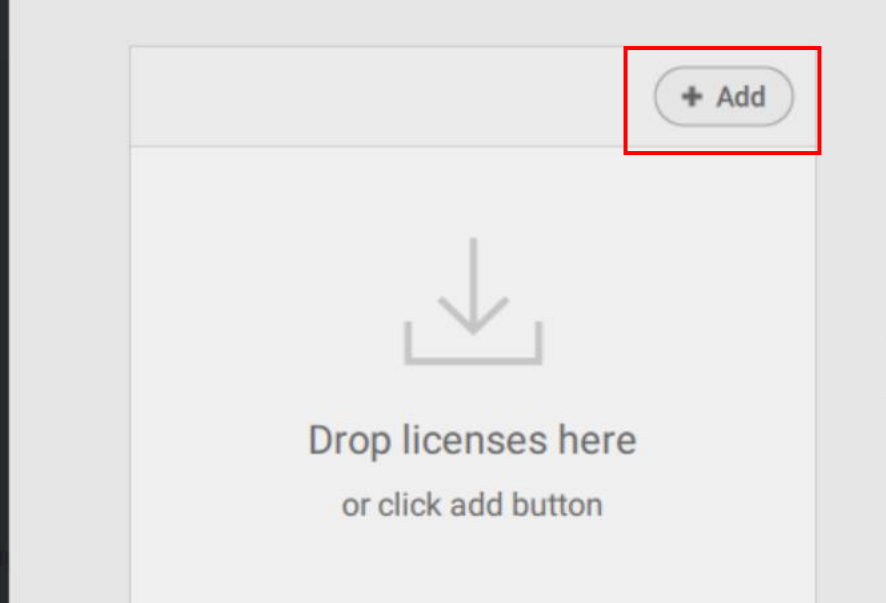

| × | <  |
|---|----|
| Q |    |
| 0 |    |
|   | Si |
|   |    |
|   |    |
|   |    |
|   |    |
|   |    |
|   |    |
|   |    |
|   |    |
|   |    |
|   |    |
|   |    |
|   |    |
|   | >  |
| ~ |    |
|   |    |
|   |    |
|   | ~  |

### Click "Add" and select the modified license file (.lic)

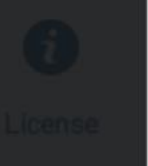

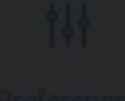

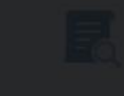

### Import license

Add licenses, then select sites to import your licenses.

|                            | 1 license        | + Add                           |            | Stat     | Site name   | Purchased lic     |
|----------------------------|------------------|---------------------------------|------------|----------|-------------|-------------------|
| SMTP                       | License_Taipei10 | 1-Main Building s 🛞             |            | <b>~</b> | VMS_Station | 0 (License_Taipei |
| <b>†</b> ↓↓<br>Preferences |                  |                                 | Import     |          |             |                   |
|                            |                  |                                 |            |          |             |                   |
| Feedback and bui           |                  |                                 |            |          |             |                   |
|                            |                  |                                 |            |          |             |                   |
| Click "Impo                | ort"             | Total (MAC license<br>excluded) | 1 (Free:32 |          | 0           | 0                 |

#### 🔊 Setting

#### System management

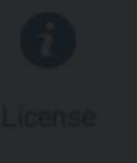

#### Import license

Add licenses, then select sites to import your licenses.

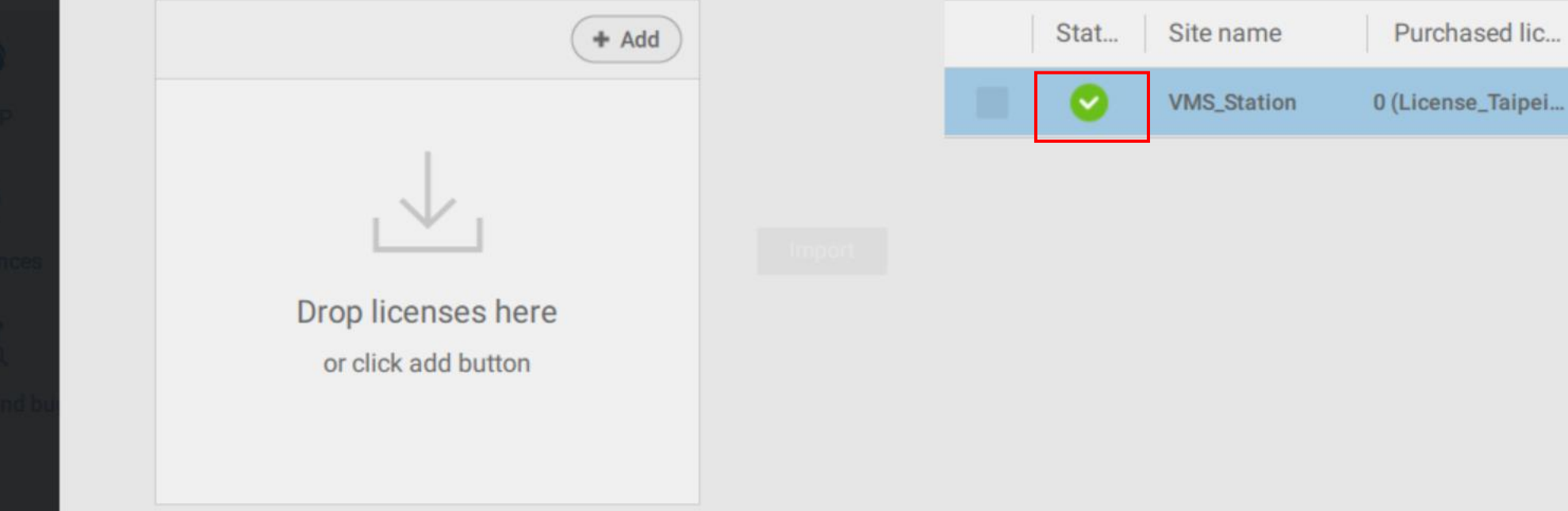

When green check mark icon appear, the import process is done and you can close the window.

| \$ | +                               | сри <b>10%</b> мем                                                     | 47%   🏭   | 🌲 🅸 K                                                                                                    | - 6 >                                                                                                    |
|----|---------------------------------|------------------------------------------------------------------------|-----------|----------------------------------------------------------------------------------------------------|----------------------------------------------------------------------------------------------------|
|    |                                 | System management                                                      |           |                                                                                                    |                                                                                                    |
|    |                                 | Export license Import MAC                                              | license   |                                                                                                    |                                                                                                    |
|    |                                 | Export license and update it in the online license manageme            | nt system | he number of pur<br>amera license                                                                                                    | rchased                                                                                                    |
| St | Site name                       | # VIVOTEK camer # Onvif cameras                                        | Purchase  | Advance                                                                                                    |                                                                                                    |
|    | VMS_Station                     | 1 0                                                                    | 2         | Purchased pa                                                                                                    |                                                                                                    |
|    | Total (MAC license<br>excluded) | 1 (Free:32) 0                                                          | 2         |                                                                                                    |                                                                                                    |
|    | \$                              | *     St   St   St< Site name VMS_Station Total (MAC license excluded) |           | ★ + COU 10% MEM 47% I # System anagement Export license Import license Import MAC license Export license and update it in the online license management system Export license and update it in the online license management system St Site name # VIVOTEK camer # Onvif cameras Purchase VMS_Station 1 0 2 Total (MAC license and update it (Free:32) 0 2 | ★ COUNDENT ATTAIN ATTAINED ★ COUNDENT ATTAINED ★ COUNDENT |

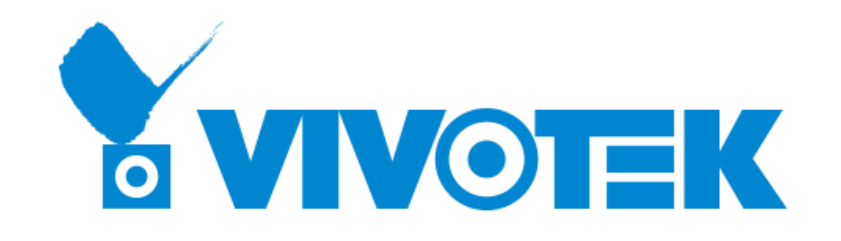

# **Thank you** for your attention

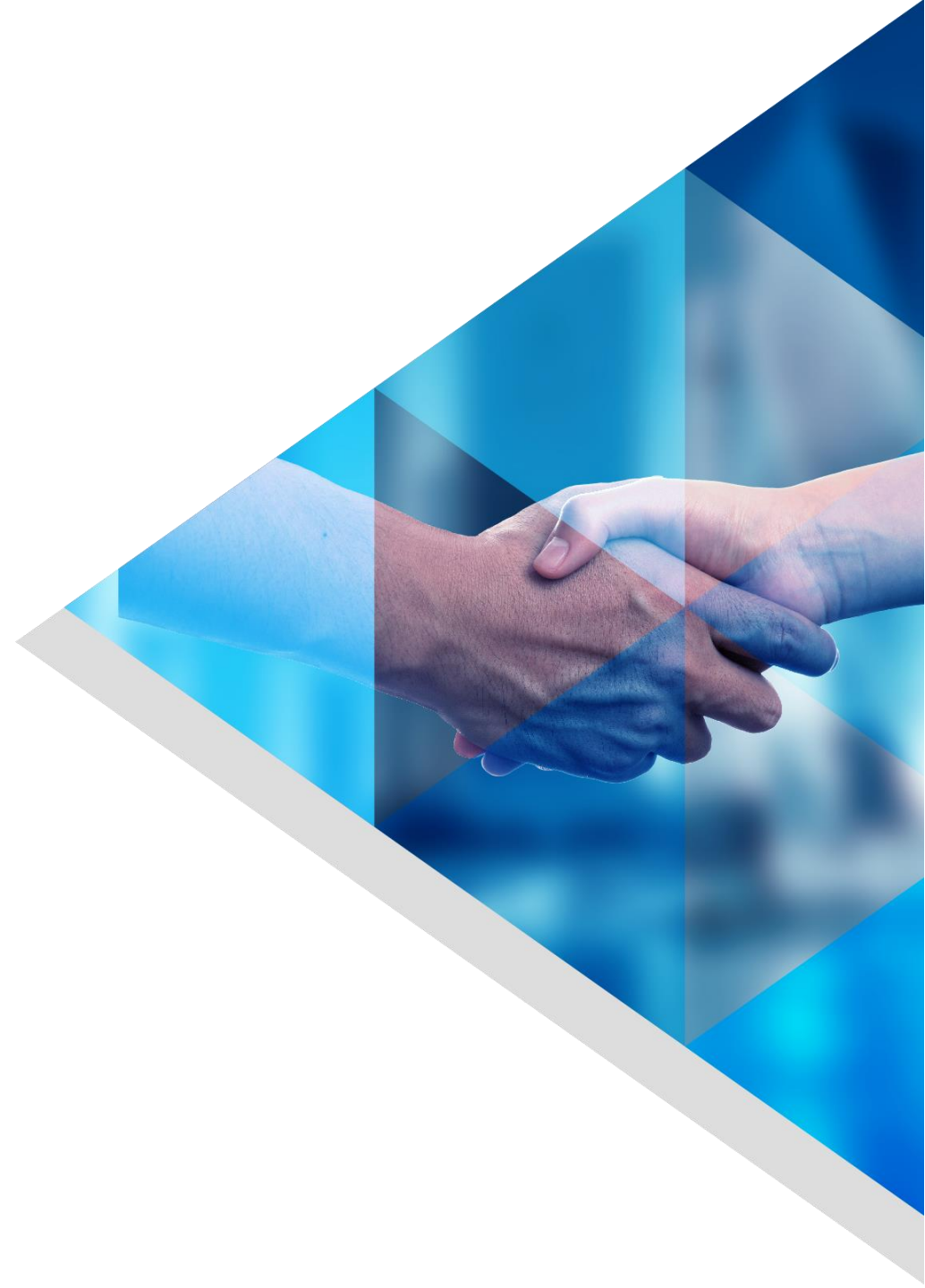